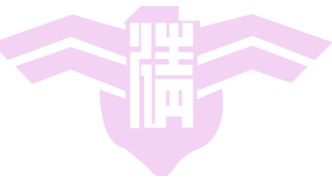

#### CS4101 嵌入式系統概論

# Introduction to LaunchPad

Prof. Chung-Ta King Department of Computer Science National Tsing Hua University, Taiwan

Materials from *MSP430 Microcontroller Basics*, John H. Davies, Newnes, 2008

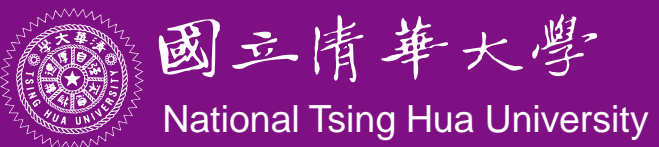

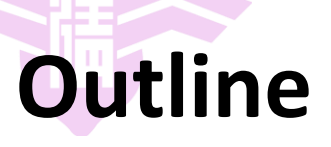

- MSP430 LaunchPad
- MSP430 Microcontroller
  - Processor
  - Memory
  - I/O
- First Program on LaunchPad
  - C
  - Assembly
- LaunchPad Development Environment

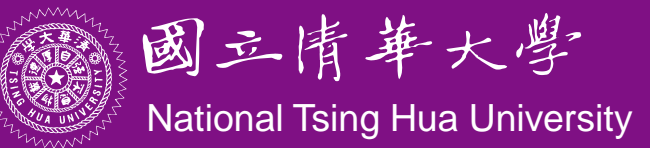

### **MSP430 LaunchPad Development Kit**

- LaunchPad development board
- Mini-USB cable, 10-pin PCB connectors
- 2 MSP430 MCUs: NSP430G2211, MSP430G2231
- Micro Crystal 32.758kHz Oscillator

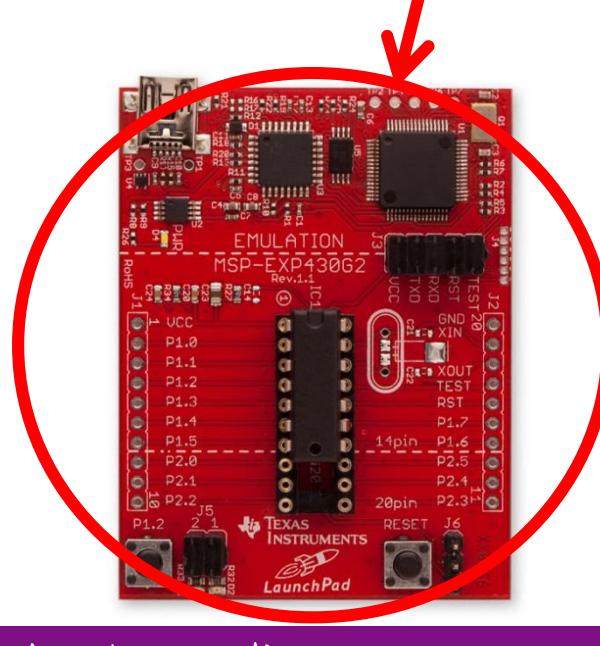

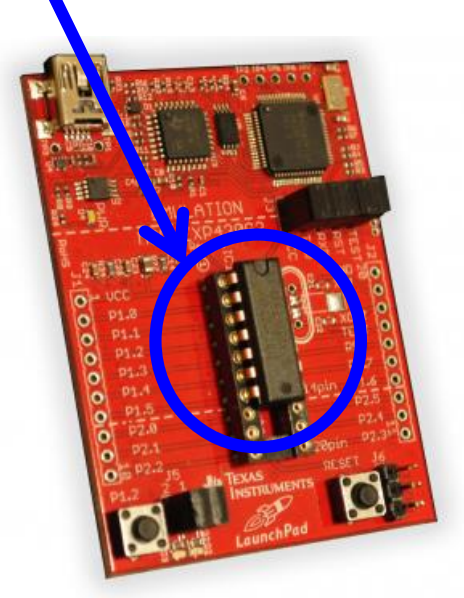

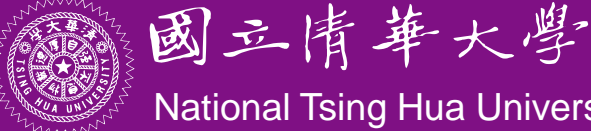

# MSP430 Microcontroller

- LaunchPad development kit uses microcontroller such as MSP430G2231
- Microcontroller:
  - A small computer on a single IC containing a processor core, memory, programmable I/O peripherals
- MSP430 microcontroller:
  - Incorporates a 16-bit RISC CPU, peripherals, and a flexible clock system that are interconnected using a von-Neumann common memory address bus (MAB) and memory data bus (MDB)

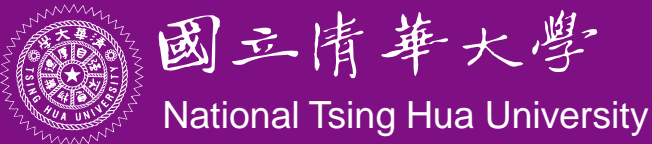

# **MSP430 Microcontroller**

- MSP430G2231 outside view (pin-out):
  - Vcc, Vss: supply voltage and ground
  - P1.0~P1.7, P2.6 and P2.7 are for digital input and output, grouped into ports P1 and P2
  - TACLK, TAO, and TA1 are associated with Timer\_A

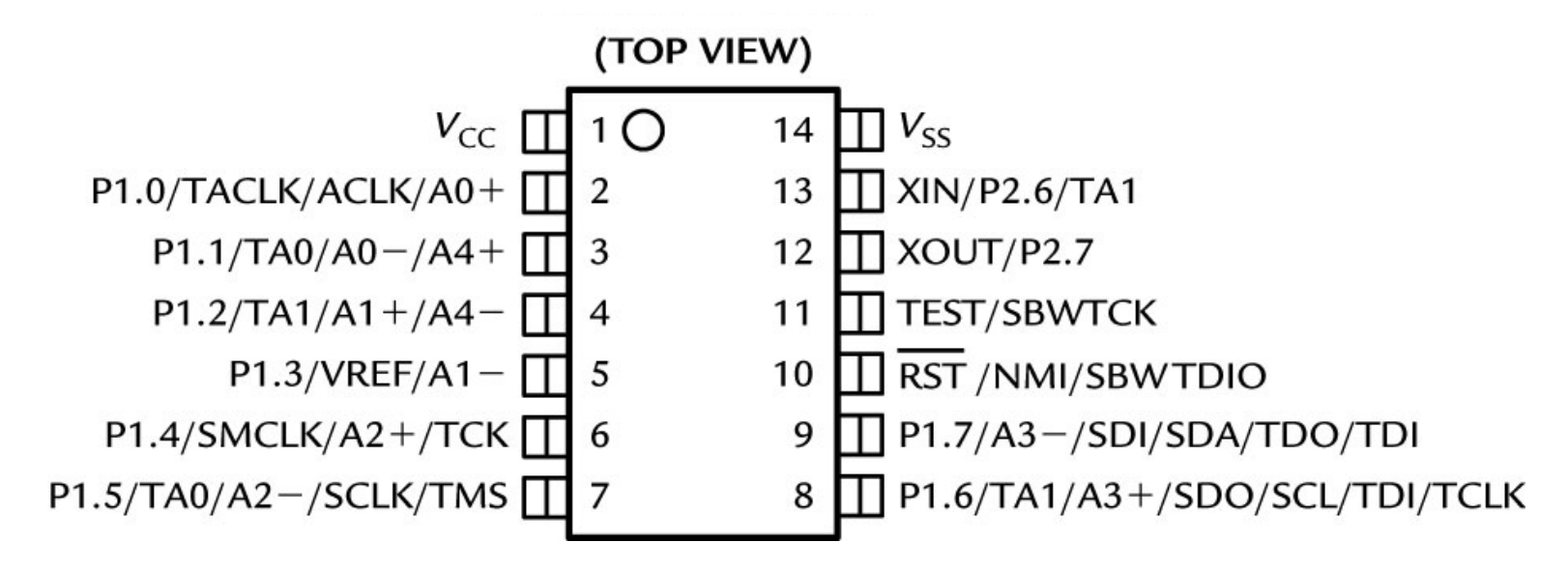

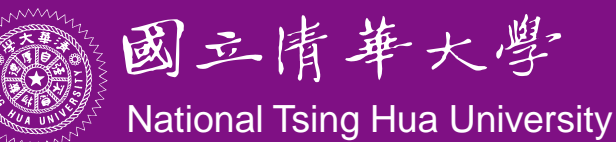

# **MSP430 Microcontroller**

- MSP430G2231 outside view: (cont'd)
  - A0-, A0+, and so on, up to A4±, are inputs to the analogto-digital converter
  - VREF is the reference voltage for the converter
  - ACLK and SMCLK are outputs for the microcontroller's clock signals
  - SCLK, SDO, and SCL are used for the universal serial interface
  - XIN and XOUT are the connections for a crystal
  - RST is an active low reset signal
  - NMI is the nonmaskable interrupt input

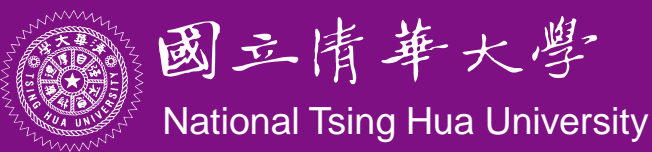

# MSP430G2231 Inside View

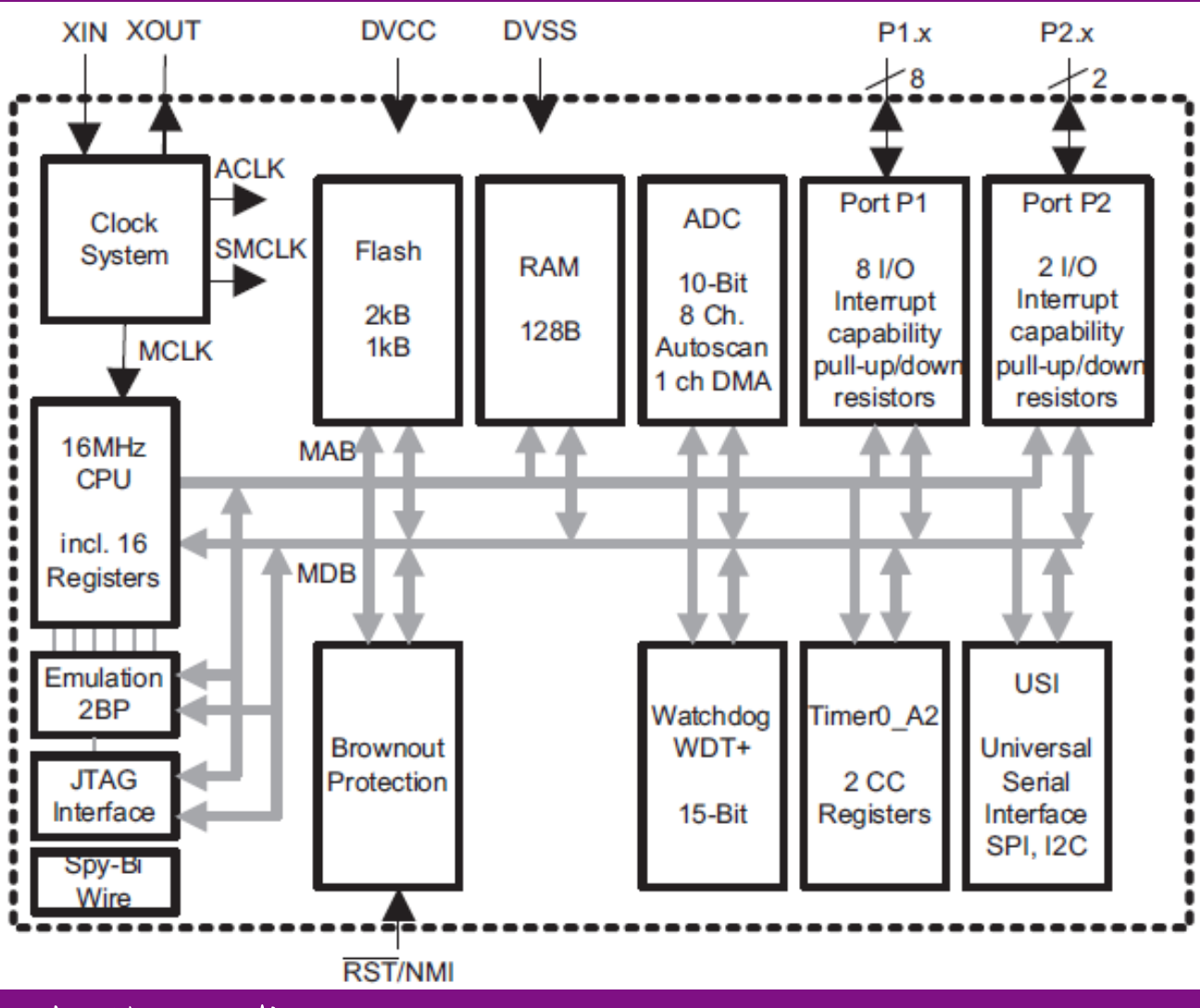

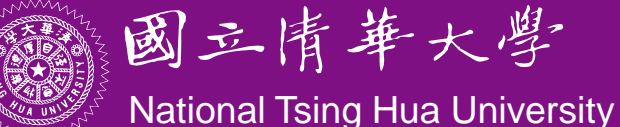

# MSP430 CPU

- Instruction set architecture:
  - RISC with 27 instructions and 7 addressing modes
  - 16 16-bit registers with full register access including program counter, status registers, and stack pointer
  - Constant generator provides six most used immediate values and reduces code size
- Memory:
  - Word and byte addressing and instruction formats
  - 16-bit address bus allows direct access and branching throughout entire memory range
  - 16-bit data bus allows direct manipulation of word-wide arguments
  - Direct memory-to-memory transfers without intermediate register holding

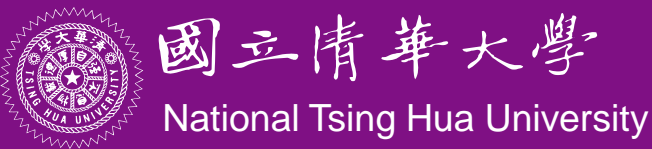

### **MSP430 CPU Registers**

- Sixteen 16-bit registers
  - R0, R1, R2, and R3 have dedicated functions
  - R4 to R15 are working registers for general use

| 15        | bits               | 0 |
|-----------|--------------------|---|
| R0/PC     | program counter    | 0 |
| R1/SP     | stack pointer      | 0 |
| R2/SR/CG1 | status register    |   |
| R3/CG2    | constant generator |   |
| R4        | general purpose    |   |
| 8         | :                  |   |
| R15       | general purpose    |   |

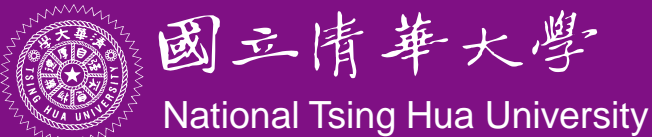

### **Memory Organization**

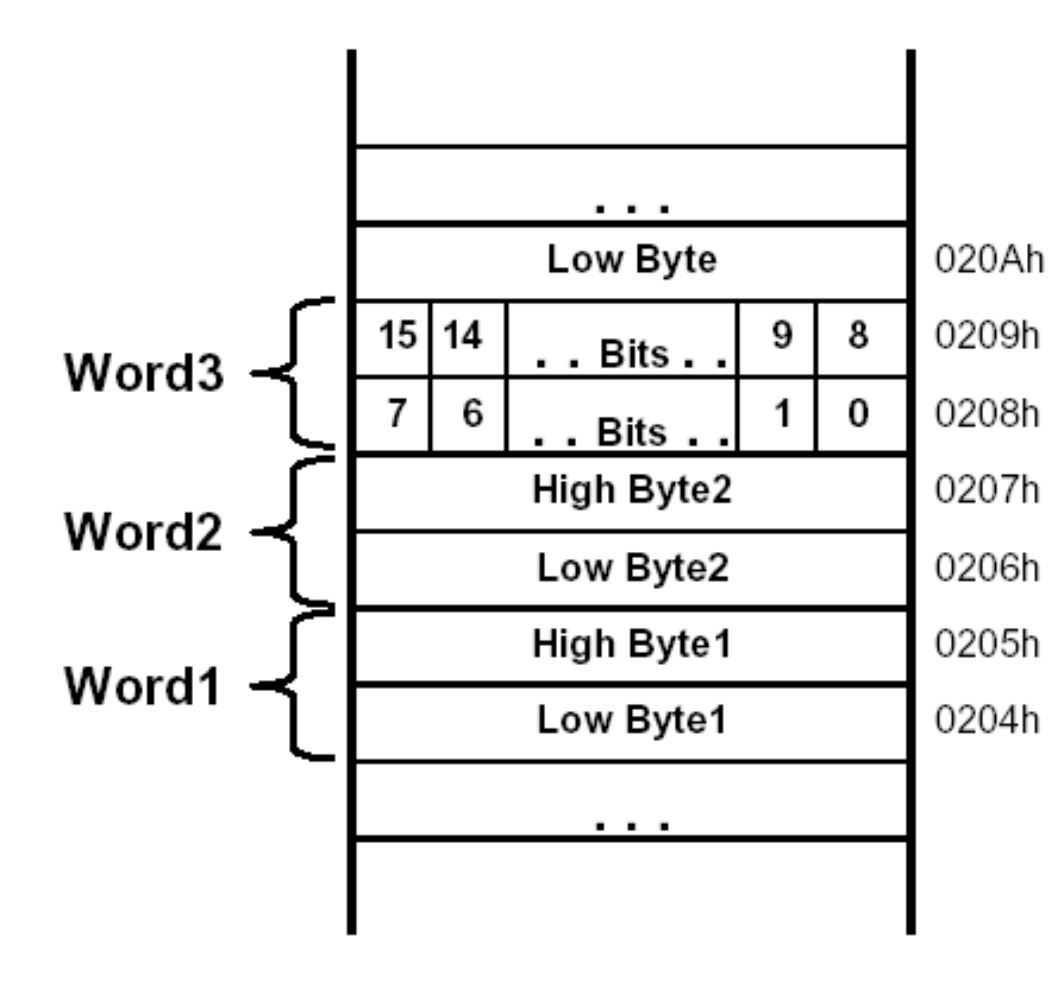

#### 16-bit addresses, addressing to bytes

#### Aligned words:

The address of a word is the address of the byte with the lower address, which must be even

#### Little-endian ordering:

The low-order byte is stored at the lower address and the highorder byte at the higher address.

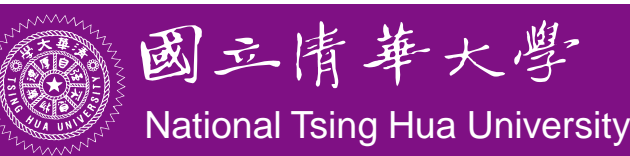

# MSP430G2231 Memory Map

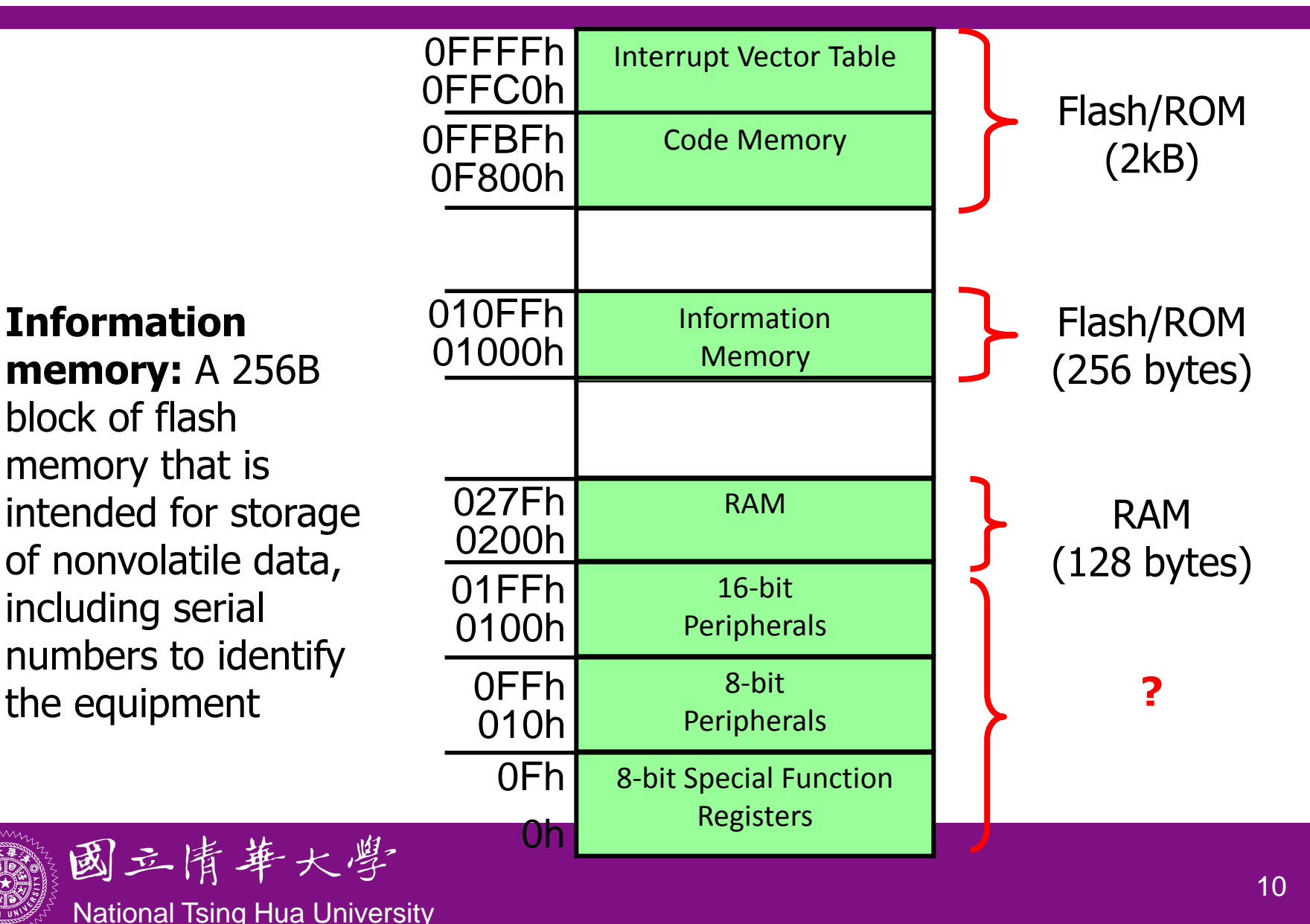

# MSP430 Input/Output

- Simple digital input and output of MSP430 takes place through sets of pins on the package of the IC called *ports*
  - MSP430G2231 has two ports: P1 (8 bits: P1.0~P1.7), P2 (2 bits: P2.6~P2.7)
  - Typical pins can be configured for either input or output and some inputs may generate interrupts when the voltage on the pin changes
  - The ports appear to the CPU as registers (*memory-mapped I/O*), each bit corresponds to a pin and a port may be associated to many registers for different purposes (next page)

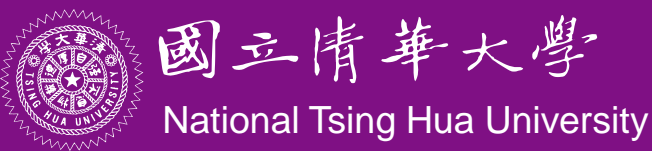

### **Registers Associated with Port 1**

| Register |                                         |                                                                                                    |
|----------|-----------------------------------------|----------------------------------------------------------------------------------------------------|
| P1IN     | Input from<br>port 1                    | The 8 bits of data from port P1                                                                                                   |
| P1OUT    | Output to port 1                        | Outputs 8 bits of data to port P1                                                                                                 |
| P1DIR    | Direction of<br>port 1 data<br>transfer | Bits written as 1 (0) configure corresponding pin for output (input)                                                              |
| P1SEL    | Select<br>function for<br>port 1        | Bits written as 1 configure the<br>corresponding pin for use by the<br>specialized peripheral; 0 configure<br>general-purpose I/O |

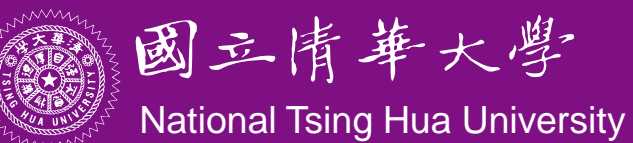

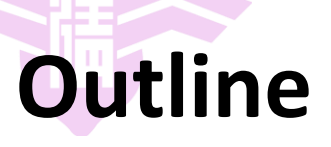

- MSP430 LaunchPad
- MSP430 Microcontroller
  - Processor
  - Memory
  - I/O
- First Program on LaunchPad
  - C
  - Assembly
- LaunchPad Development Environment

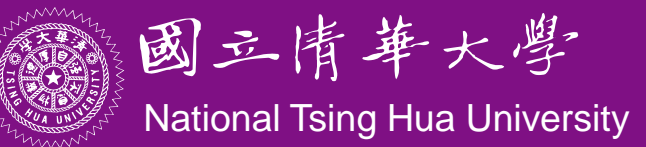

# LaunchPad Development Board

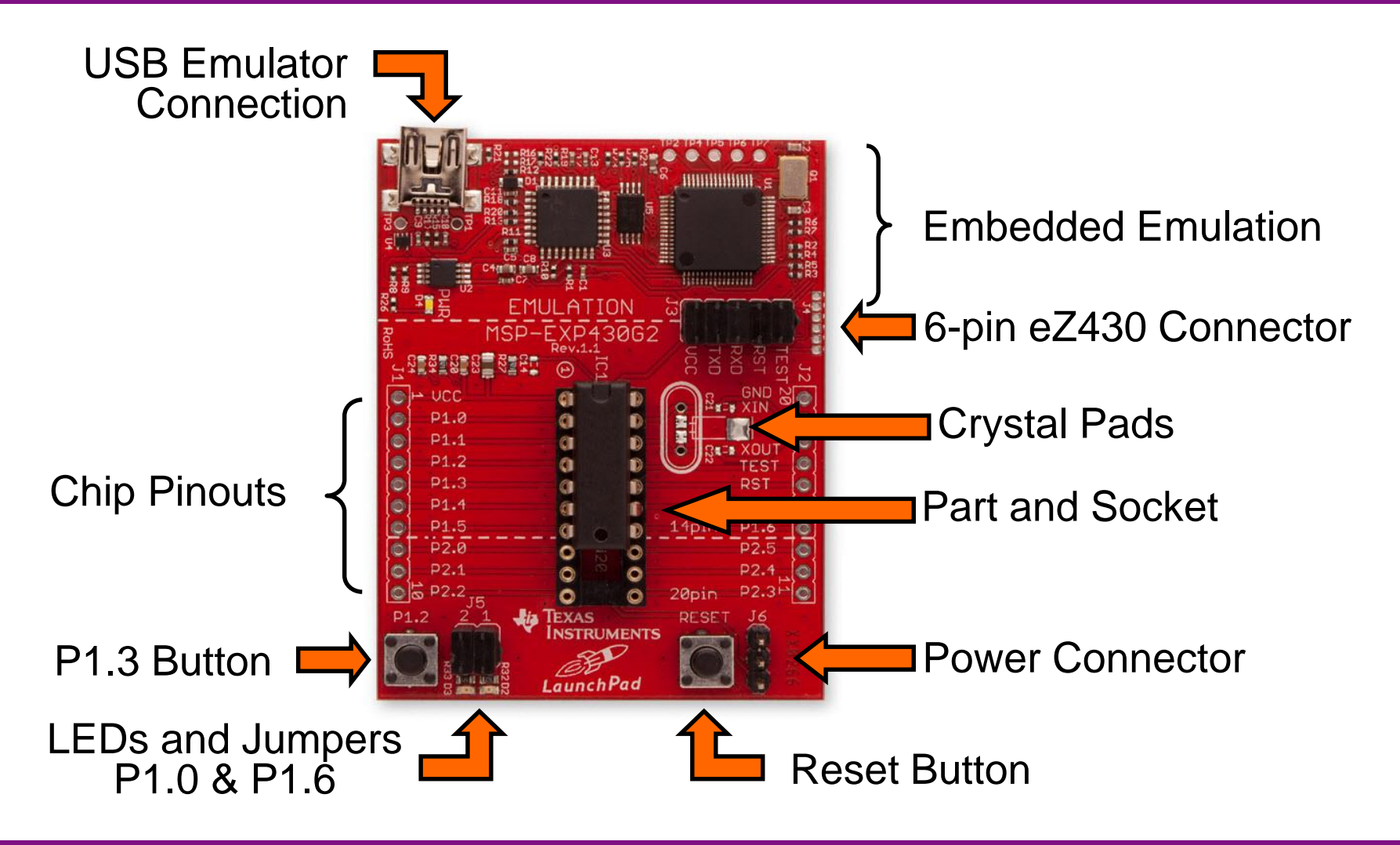

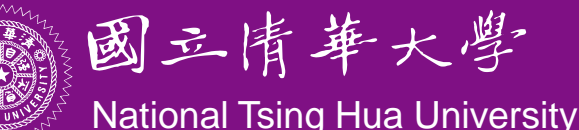

# LaunchPad Pinouts

- On-board features of LaunchPad are pinned in the following fashion:
  - LED1 (red) = P1.0
  - LED2 (green) = P1.6
  - Switch1 = P1.3
  - Switch2 = Reset
  - Timer UART Transmit = P1.1
  - Timer UART Receive = P1.2
- In order to blink the Red and Green LEDs, we have to set Ports 1.0 and 1.6 as outputs, and toggle them

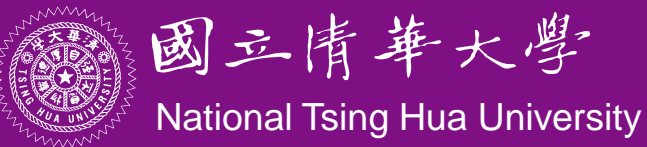

## Sample Code (msp430g2xx1\_1.c)

```
#include <msp430x2231.h>
void main(void) {
 WDTCTL = WDTPW + WDTHOLD; // Stop watchdog timer
 P1DIR |= 0x41; // set P1.0 & 6 to outputs
                  //(red & green LEDs)
  for(;;) {
   volatile unsigned int i
     Plour ^= 0x41; // Toggle Pl.0 \& 6 using XOR
     i = 50000; // Delay
     do (i--);
    while (i != 0);
```

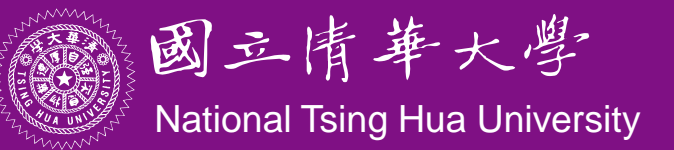

# Sample Code (cont'd)

- Configure the LED connected to the GPIO line
  - The green and red LED are located on Port 1 Bit 0 and Bit 6
    - $\rightarrow$  make these pins to be output
    - → P1DIR set to 0x41 = 01000001

WDTCTL = WDTPW + WDTHOLD; // Stop watchdog timer P1DIR |= 0x41; // P1.0 & 6 outputs 0100 0001

• To turn on/off LED, set bit in register to 1/0

Use XOR to toggle P1OUT

P1OUT ^= 0x41; // toggle P1.0 & 6 on/off

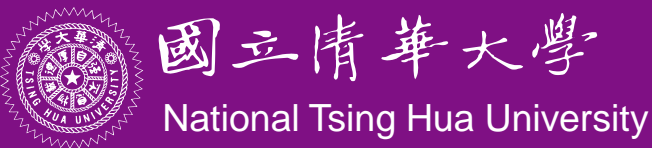

### **Characteristics of Sample Code**

- No printf(), no GUI operations
- Do not end
- Do I/O mainly
  - More on control of peripherals through their special registers → details of individual bits, bytes, words are important → manipulations of bits, bytes, words
- Complete ownership of CPU
- No OS

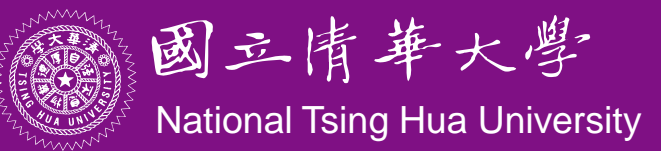

# **Notes of Sample Code**

volatile variable:

#### volatile unsigned int i;

- The variable may appear to change "spontaneously," with no direct action by the user's program
  - $\rightarrow$  may be due to memory-mapped I/O devices
- Compiler must be careful in optimizing it
  - Ex.: should not keep a copy of the variable in a register for efficiency; should not assume the variable remains constant when optimizing the structure of the program, e.g., rearranging loops
- The peripheral registers associated with the input ports should be declared as **volatile**

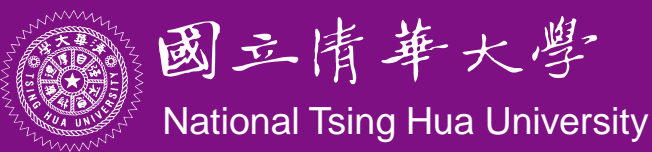

# **Notes of Sample Code**

• Example from wikipedia:

```
static int foo;
void bar(void) {
   foo = 0;
   while (foo != 255) ;
}
```

 Optimizing compiler will think that **foo** is never changed and will optimize the code into

```
static int foo;
void bar(void) {
  foo = 0;
  while (true) ;
```

The *volatile* keyword in declaration of **foo** prevents this optimization

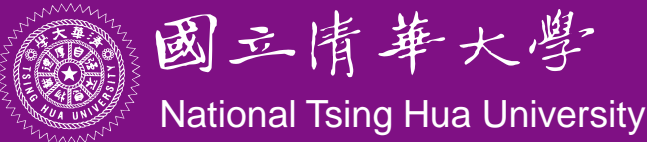

# **Notes of Sample Code**

- Bit manipulation:
  - Important ISA feature for embedded processors
  - Bit mask:

set a bit P1OUT = P1OUT | BIT3clear a bitP1OUT &= ~BIT3toggle a bitP1OUT ^= BIT3

- Bit field:
  - struct {

國立清華大學

National Tsing Hua University

unsigned short TAIFG:1; unsigned short TAIE:2; unsigned short TACLR:5;

} TACTL\_bit;

Set with TACTL\_bit.TAIFG = 1

# **Other Aspects of Embedded C**

- Programs for small embedded systems tend not to contain a lot of complicated manipulation of complex data objects
  - Much code is usually devoted to the control of peripherals through their special registers
  - Details of individual bits, bytes, words are important
- Important operations
  - Shifting and rotating bits
  - Bit-level Boolean logic (A & B) and bitwise operator (A
     B)
  - Bit mask for testing and modifying individual bits

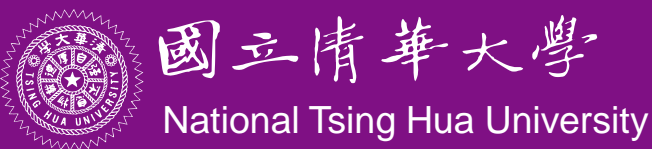

# **Other Aspects of Embedded C**

 Union for manipulating individual bits or the whole byte/word as a unit

union {

unsigned short TACTL; // Timer\_A Control

- struct {
  - unsigned short TAIFG : 1; // Timer\_A counter interrupt flag unsigned short TAIE : 1; // Timer\_A counter interrupt enable unsigned short TACLR : 1; // Timer\_A counter clear

unsigned short : 1; unsigned short TAMC : 2; // Timer A mode control

- unsigned short TAID : 2; // Timer\_A clock input divider
- unsigned short TASSEL : 2; // Timer\_A clock source select
  unsigned short : 6;
- } TACTL\_bit;

} TimerA;

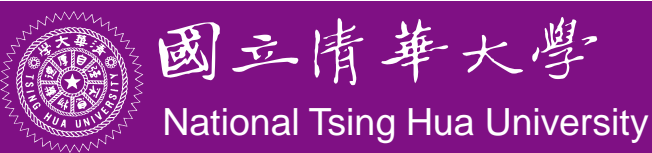

bit 0

# Sample Code (Assembly)

|                                  | ORG   | 0F800h            | ; Program Toggle      |  |  |  |
|----------------------------------|-------|-------------------|-----------------------|--|--|--|
| Toggle                           | mov.w | #0280h,SP         | ; Initialize SP       |  |  |  |
| StopWDT                          | mov.w | #WDTPW+WDTHO      | LD,&WDTCTL ; Stop WDT |  |  |  |
| SetupP1                          | bis.b | #001h,&P1DIR      | ; P1.0 output         |  |  |  |
| Mainloop                         | xor.b | #001h,&P10UT      | ; Toggle P1.0         |  |  |  |
| Wait                             | mov.w | #050000,R15       | ; Delay to R15        |  |  |  |
| L1                               | dec.w | R15               | ; Decrement R15       |  |  |  |
|                                  | jnz   | L1                | ; Delay over?         |  |  |  |
|                                  | jmp   | Mainloop          | ; Again               |  |  |  |
| ;                                | Inter | Interrupt Vectors |                       |  |  |  |
| ORG 0FFFEh ; MSP430 RESET Vector |       |                   |                       |  |  |  |
|                                  | DW    | Toggle            |                       |  |  |  |
|                                  | END   |                   |                       |  |  |  |

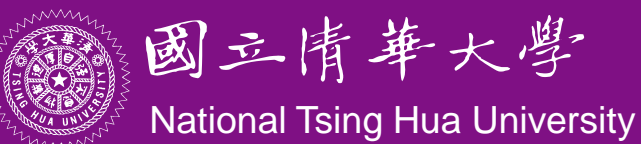

# **Notes of Assembly Code**

- Where to store the program in memory?
  - The code should go into the flash ROM and variables should be allocated in RAM
    - $\rightarrow$  code at start of flash: 0F800h
    - $\rightarrow$  stack at end of RAM: 0280h
- Where should execution of the program start?
  - Address of the first instruction to be executed is stored at a specific location in flash, called *reset vector*, which occupies the 2 bytes at OFFFEh:OFFFFh
  - Use an ORG 0xFFFE directive to tell the assembler where to store the reset vector
  - The DW directive ("define word") tells the assembler to store the following word (2 bytes) in memory

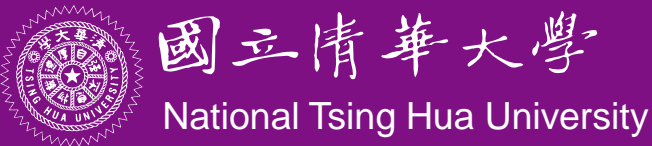

### **Notes of Assembly Code**

- The style of program shown above is known as absolute assembly because the memory addresses are given explicitly in the source using ORG directives
- An alternative is to rely on the linker/loader to determine the address, which is called *relocatable assembly*
  - The program must not contain absolute addresses, e.g., jump to a 16-bit address, only relative addresses, e.g., relative to current program counter

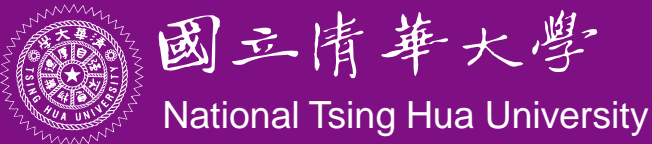

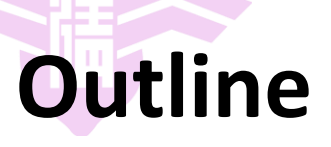

- MSP430 LaunchPad
- MSP430 Microcontroller
  - Processor
  - Memory
  - I/O
- First Program on LaunchPad
  - C
  - Assembly
- LaunchPad Development Environment

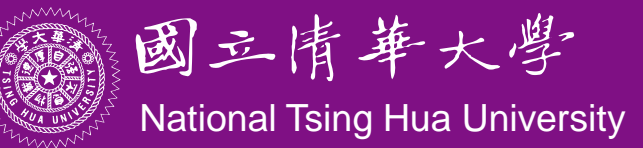

# **Code Composer Studio (CCS)**

- An Integrated Development Environment (IDE) based on Eclipse
- Integrated "Debugger" and "Editor" IDE
  - Edit and Debug have the own "perspectives" (menus, windows)
- Contains all development tools compilers, TI-RTOS kernel and includes one target – the Simulator

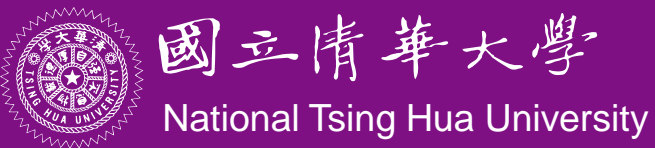

# **Code Composer Studio (CCS)**

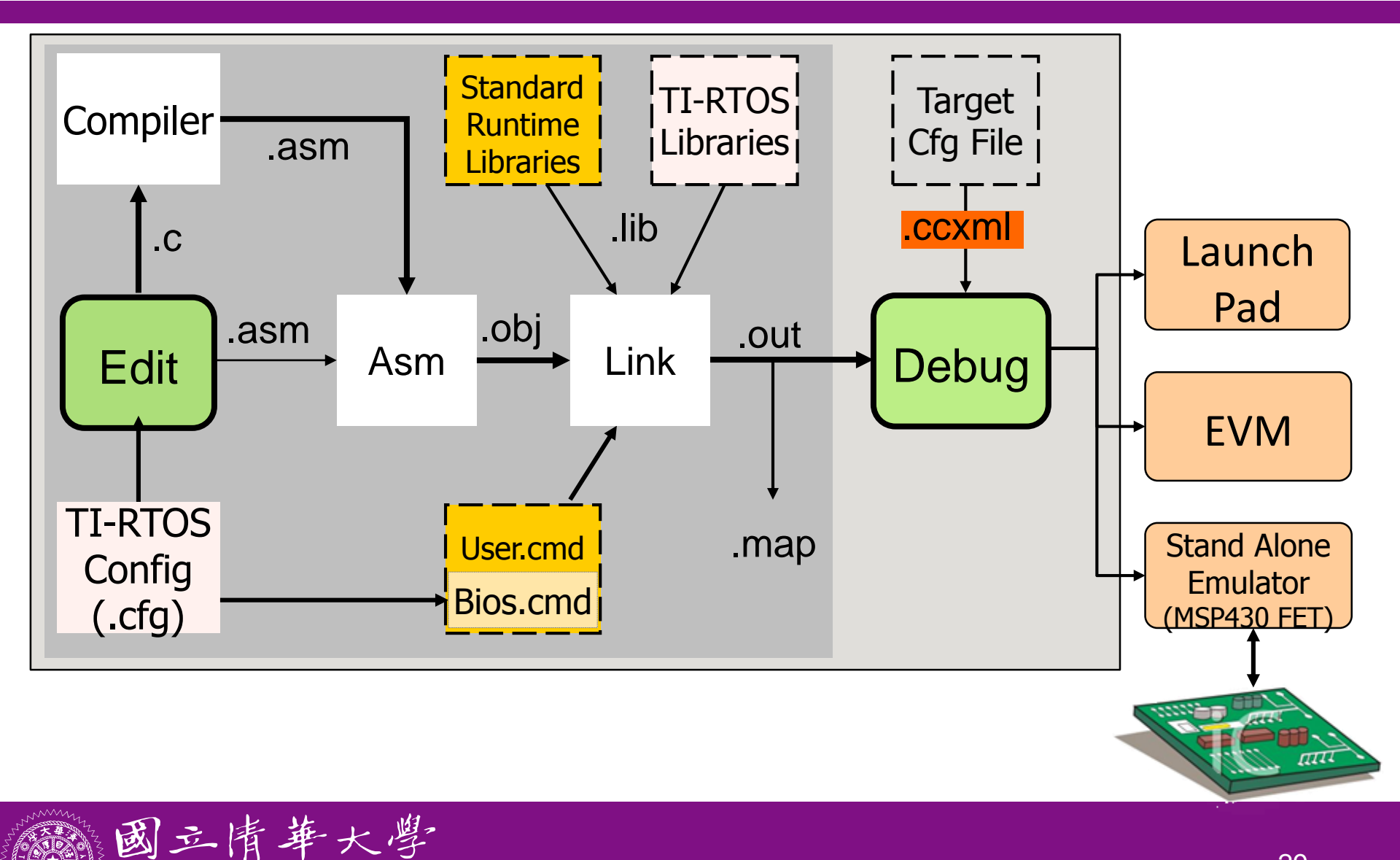

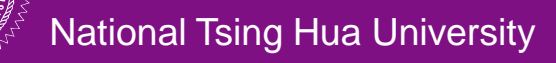

# **CCS** GUI – EDIT Perspective

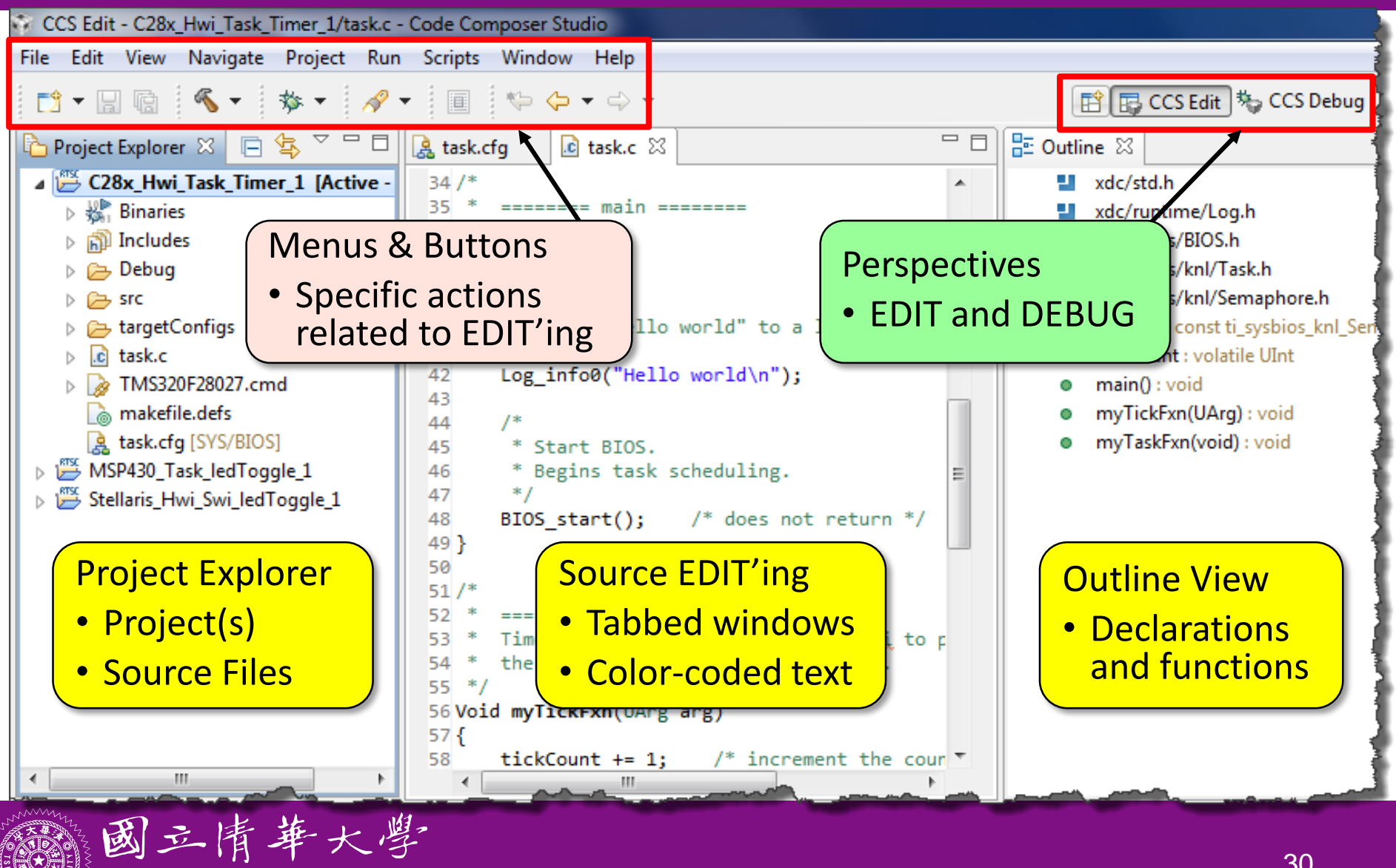

National Tsing Hua University

### **CCS GUI – DEBUG Perspective**

| CCS Debug - opt_audio_s                                                                                | ol/isr.c - Code Composer S                                                                                                    | Studio                                |                                                                                                    |                                                                                                    |                                                      |                                                         |                                                                                                    |                                                                                                    |
|----------------------------------------------------------------------------------------------------|----------------------------------------------------------------------------------------------------|---------------------------------------|----------------------------------------------------------------------------------------------------|----------------------------------------------------------------------------------------------------|------------------------------------------------------|---------------------------------------------------------|----------------------------------------------------------------------------------------------------|----------------------------------------------------------------------------------------------------|
| ile Edit View Search Project                                                                           | t Tools Run Scripts Windov                                                                                                    | v Help                                |                                                                                                    |                                                                                                    |                                                      |                                                         |                                                                                                    |                                                                                                    |
| 📬 - 🗔 🕼 🗄 💂 🎭 🚇                                                                                        | . • 🖹 🖹 💣 • 🛛 🕄                                                                                                    | 🎬 • 🏇 • 🗄 🔗 •                         |                                                                                                    |                                                                                                    |                                                      |                                                         | 🖹 🎭 CCS Debug 🗟 CCS Edit                                                                                                    | 1                                                                                                    |
| 눱 Project Explorer 🛛 🏴 🗖                                                                               | 🏇 Debug 🛛                                                                                                    |                                       | - 8                                                                                                    | (×)= Variables 🖾                                                                                                    | ର୍ଜୁ Expres                                          | ssions 1000 Reg                                         | sters                                                                                                    |                                                                                                    |
| [ 🔄 🏹                                                                                                  | 🎽 🕩 II 🔳 🔍                                                                                                    | - 🐟 🔿 🖻 🌭 -                           | 🕹 🏟 🎽                                                                                                    | L                                                                                                    |                                                      | 8                                                       | , 📲 🖻 🕸 🖉 🗶 🔆 I                                                                                                    | 1 2 7                                                                                                    |
| opt_audio_so Binaries Debug Opt Opt Related to Related to Play, Pause masp_TTO.c makefile.defs opt.cfg | <pre> opt_audio_sol [Code Clear Clear Clea</pre> | • • • • • • • • • • • • • • • • • • • | <pre> wgging] ugging] ugging]</pre> | Name<br>(*)= blkCnt<br>(*)= dataIn32<br>(*)= dataOut32<br>Conn<br>• Spe<br>• Wh<br>whe<br>• This<br>"cal<br>0x1181<br>181<br>181<br>181<br>181<br>181<br>181<br>181 | ectic<br>cifie<br>at op<br>en co<br>s win<br>ll" sta | on Type<br>d in Ta<br>otions<br>onnect<br>idow a<br>ack | Type<br>nsigned short<br>at<br>Type<br>nsigned short<br>at<br>Type<br>rget Cfg file<br>do users have<br>ing to a target?<br>Iso provides a<br>77806C5 083807FD 014307<br>021001D 01AB0057 063E04<br>963097C 088708EF 06F708<br>FE8010E 01C00070 024502<br>EBFFF3F FEADFEE4 FD32FI<br>C1BFBA5 FD8DFD04 FCACFI<br>BACFB87 FC9EFC18 FD62FI<br>C24FC75 FD93FD33 FE3EFI | Value<br>60<br>2864(<br>109<br>1118<br>1118<br>9<br>9<br>9<br>9<br>9<br>9<br>9<br>9<br>6<br>0<br>6<br>0<br>6<br>0<br>5<br>5<br>5<br>3<br>8<br>0<br>6<br>0<br>7<br>8<br>8<br>9<br>8<br>9<br>8<br>9<br>8<br>9<br>8<br>9<br>8<br>9<br>8<br>9<br>8<br>9<br>8<br>9 |
|                                                                                                    | C674X_0: Output:<br>C674X_0: Output:<br>C674X_0: Output:                                                                                                    | Using mDDR s                          | ettings                                                                                                    |                                                                                                    |                                                      |                                                         |                                                                                                    |                                                                                                    |
|                                                                                                    |                                                                                                    |                                       |                                                                                                    |                                                                                                    |                                                      |                                                         |                                                                                                    |                                                                                                    |

# **Notes on Code Composer Studio**

- Download code to LaunchPad from CCS
  - After application program is entered and all the changes are made, we can download this code to the MSP430 MCU plugged into LaunchPad's DIP target socket
  - Make sure LaunchPad is plugged in to your PC
  - Next, click the "Debug" button, which will check the code and load it into the MSP430 device
  - When the code successfully loads, we will enter the Debug view of CCS. We can execute the code by clicking the green "Run" arrow and start debugging

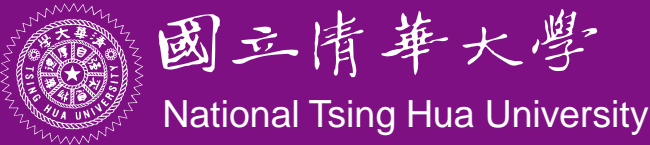

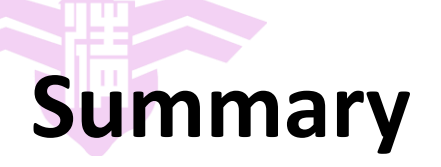

- Basic structure of MSP430 LaunchPad:
  - MSP430 CPU and memory
  - MSP430 I/O ports and LaunchPad I/O connections
- First MSP430 program
  - C and assembly
  - Importance of bit/byte manipulation
  - Management and allocation of memory

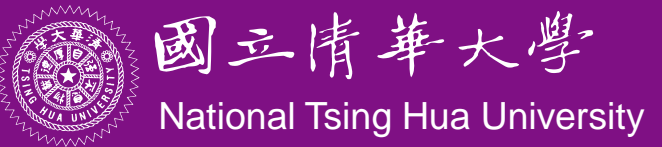